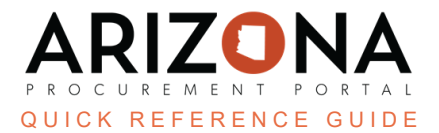

## **Updating Approval Rules in APP - Part 1**

This document is a quick reference guide for users to properly update approvers on approval rules and in user profiles in the Arizona Procurement Portal (APP). If you have any questions, please contact the APP Help Desk at <a href="mailto:app@azdoa.gov">app@azdoa.gov</a>. Additional resources are also available on the SPO website: <a href="https://spo.az.gov/">https://spo.az.gov/</a>.

Following this, QRG ensures all active approval rules have valid approvers listed when you click the Refresh Approval Rules button on the Manage Approver Rules page.

## **Updating Approval Rules**

1. Log into APP as an Agency Administrator and Navigate to Manage Approval Rules from the Procurement

| ĉ | ab.                             |
|---|---------------------------------|
|   | Procurement Invoicing Applytics |
|   | Procurement involcing Analytics |
|   | Browse Requisitions             |
|   | Create                          |
|   | Browse Quick Quotes             |
|   | Browse Orders                   |
|   | Pending Receipts                |
|   | Browse Receipts                 |
|   | Create                          |
|   | Requisition Approvals           |
|   | Manage Approval Types           |
|   | Manage Approval Rules 🔰         |
|   | Approval Log Browse             |

2. Using the Approvers filter, type in the user's name that will be replaced or removed from the approval rule, and click Search.

| Keywords                      |                |                  |             |
|-------------------------------|----------------|------------------|-------------|
|                               | Q Search Reset |                  |             |
| Approval Type                 | Location Scope | Object           | Commodity   |
|                               |                | •                | •           |
| Approval Type ID              | Function       | Requisition Type | Rule Status |
| · ·                           | ][             | •                | Valid 🛛 🖉 🗸 |
| Approvers                     | Organization   |                  |             |
| 2 •                           | ][             | •                |             |
| Filters Rule Status : Valid × |                |                  |             |

3. Click the **Pencil** icon next to the approval rule to update the rule's approvers or delete the approval rule entirely, then click **Save** to save the changes.

| <u>Agency</u>                               | <b>\$</b>     | <u>Type Order</u> 🍨 | <u>Approval Type</u>    | Location Scope                          |
|---------------------------------------------|---------------|---------------------|-------------------------|-----------------------------------------|
| P 3 Department of Economic                  | Security      | 40                  | FixedAssets             | Arizona Department of Economic Security |
| Edit Approval Rules                         |               |                     |                         |                                         |
|                                             | 8             | Save Save &         | Close Close             |                                         |
| Edit Approval Rules                         |               | 3                   |                         |                                         |
| Rule ID<br>9111                             | Approval Type | e ID<br>Assets      |                         |                                         |
| Commodity                                   | Object        |                     |                         |                                         |
| •                                           | 8111 - Lan    | d And Land Imprvm   | nt Capital Purchase 🛽 🔻 |                                         |
| Purchasing Type*                            | Function      |                     |                         |                                         |
| Off-Contract 🛛 🗢                            |               |                     | -                       |                                         |
| Location Scope*                             | 1             |                     |                         |                                         |
| Arizona Department of Economic Security 🔞 🔻 | ļ             |                     |                         |                                         |
| Upper Threshold*                            | Lower Thresh  | old*                |                         |                                         |
| 10,000,000,000                              |               | 0.00                |                         |                                         |
| Rule Order*                                 | Rule Status*  |                     |                         |                                         |
| 33                                          | Valid         |                     | 3                       |                                         |
| Add approvers to this rule                  |               |                     |                         |                                         |
| Approvers*                                  |               | ¢                   | 3                       |                                         |
|                                             |               |                     |                         |                                         |

4. Once all approver rules have been updated, click **Reset** to refresh the Manage Approval Rules page. Right-click on the approval rule header and click Download in Excel Format. This downloads your agency's current active approval rules in APP.

Downloading the approval rules will provide a check to make sure only those rules you want to update are changed after Part 2 of this process.

| Filters Bule Status · Valid × |                                |                                                                                           |                     |       |  |
|-------------------------------|--------------------------------|-------------------------------------------------------------------------------------------|---------------------|-------|--|
|                               |                                |                                                                                           |                     |       |  |
|                               | Agency                         | Grid settings                                                                             | Type 👳              | Loca  |  |
| ø                             | Arizona Department of Economic | Freeze grid header                                                                        | ) :ts               | Arizo |  |
|                               | Arizona Department of Economic | Grid column settings                                                                      | rts                 | Arizo |  |
| ,                             | Arizona Department of Economic | Edit Rules  Agency Type Order                                                             | :ts                 | Arizo |  |
| ,                             | Arizona Department of Economic | Approval Type   Rule ID  Location Scope                                                   | :ts                 | Arizo |  |
|                               | Arizona Department of Economic | Commodity Scope   Requisition Type  Function                                              | rts                 | Arizo |  |
|                               | Arizona Department of Economic | Object  Grid Actions                                                                      | rts                 | Arizo |  |
|                               | Arizona Department of Economic | Download table "Manage<br>Approval Rules" in Excel format     Reset to default parameters | 4<br><sup>rts</sup> | Arizo |  |

5. To update the approver user's profile, to go the **Admin** header tab and select **Browse Users**.

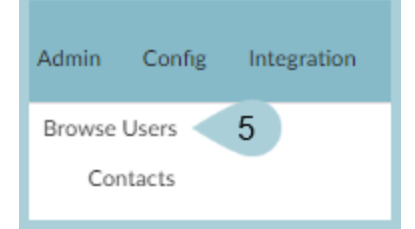

6. Locate the user that will no longer hold the approver role, and click on the **Pencil** icon to edit the user's profile.

| -     | <u>Contact</u> | ŧ |
|-------|----------------|---|
| □ ∕ 6 |                |   |

7. If the user's approver role is to be removed, uncheck the **Appover** role checkbox. If the user's account is to be deleted, change the status to Deleted. Once complete, click **Save & Close**.

| Login                                                                                                    |                                             |                   | Template for profiles and perimeter                                                                                                    |
|----------------------------------------------------------------------------------------------------|---------------------------------------------|-------------------|----------------------------------------------------------------------------------------------------|
| Authentication mode<br>Password SSO                                                                                                    | Password ①                                  | Enable 2FA        | Is a template (1) Template (1)                                                                                                    |
| Identity                                                                                                    |                                             |                   | Internal profiles                                                                                                    |
| Gender F<br>Control Control Cont | rst Name* 7 5)                              | Owner Last Name * | <ul> <li>Agency SRM</li> <li>Analyst (View)</li> <li>AP Manager</li> <li>AP Supervisor</li> <li>AP Technician</li> <li>✓ Approver</li> <li>Auditor</li> <li>CEO</li> <li>CFO</li> <li>Cooperative Program<br/>Manager</li> <li>Docusign API</li> <li>EAI API</li> <li>Executive Dashboard<br/>Viewer</li> </ul> |
| Phone                                                                                                    | Last Connection                             |                   | Finance                                                                                                    |
| Phone                                                                                                    | Last Connection<br>No available information |                   | GROUP Controller                                                                                                    |
| Cell Phone                                                                                                    | Tracking                                    |                   | Planner/Inventory                                                                                                    |

## Resources

Click the link below for more information on Agency Admin processes in APP:

https://spointra.az.gov/arizona-procurement-portal/app-support/quick-reference-guides-176-upgrade/app-agency-a dmin-qrgs-176